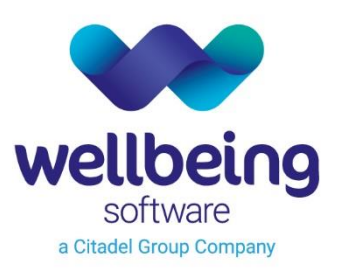

healthcare:connected

# EUROKING Patient Health Record System Administration

**Training Department** 

18/05/2022

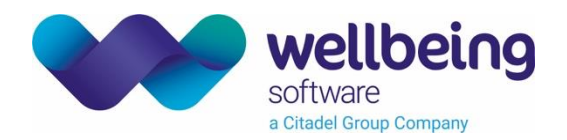

## Contents

| Copyright                                                                 | 3                |
|---------------------------------------------------------------------------|------------------|
| Confidentiality                                                           | 3                |
| Introduction                                                              | 4                |
| Purpose                                                                   | 4                |
| Audience                                                                  | 4                |
| About PHR<br>What does an administrator do?<br>Who can use PHR?<br>Log in | 5<br>5<br>6      |
| Log out<br>Search for a patient<br>Find the application version number    | 6<br>7<br>8<br>9 |
| Authorise Patient Access                                                  | 9                |
| Find your patient                                                         | 9                |
| Confirm email address                                                     | 10               |
| Add Patient Email Address via EuroKing                                    | 11               |
| Authorise                                                                 | 12               |
| Re-authorise                                                              | 12               |
| Contact information                                                       | 13               |
| Add a Data Quality contact                                                | 13               |
| Add a useful address                                                      | 13               |
| Add a department schedule                                                 | 14               |
| Useful websites                                                           | 15               |
| Add a useful website                                                      | 15               |
| Email template management                                                 | 16               |
| Edit an email template                                                    | 16               |
| Configuration                                                             | 17               |
| Care plans                                                                | 17               |
| Patient data warning.                                                     | 17               |
| Help URL                                                                  | 18               |
| Trimester-specific information                                            | 19               |
| Questionnaire Definition Management                                       | 20               |
| Add a questionnaire                                                       | 20               |
| Edit a questionnaire                                                      | 22               |
| Edit a question                                                           | 23               |
| Publish a questionnaire                                                   | 24               |

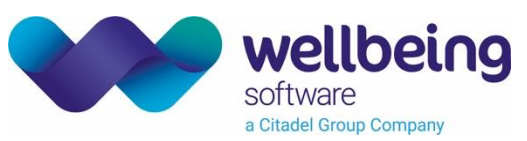

| Report Group Management                  | 25   |
|------------------------------------------|------|
| Add a report group                       | 25   |
| Edit a report group                      | 26   |
| Edit a report title                      | 27   |
| Publish a report group                   | 28   |
| Recommendation Management                | 28   |
| Add a recommendation group               | 28   |
| Audit logs                               | 31   |
| Export data                              | 31   |
| Available information                    | 32   |
| User                                     | . 32 |
| Changes to Questionnaires                | . 32 |
| Changes to Useful Websites               | . 32 |
| Changes to Contact Info                  | . 32 |
| Changes to Report Groups                 | . 32 |
| Patient information from PHR in EuroKing | 33   |
| Questionnaires                           | 33   |
| Observations and Journal                 | 33   |
| Document Control                         | 34   |

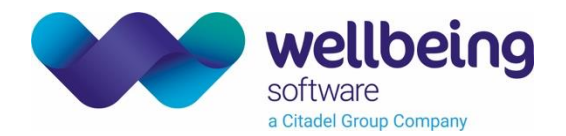

## Copyright

#### © Wellbeing Software 2022

Registered Office: 3rd Floor i2 Mansfield, Hamilton Court, Oakham Business Park, Mansfield, NG18 5FB These materials are or comprise restricted and proprietary confidential information of Wellbeing Software. Disclosure to or use by the recipient shall not convey any intellectual property rights in these materials. The right to use these materials by the recipient is subject to restrictions and limitations contained in the Provision of Integrated Care Record System and Associated Services Agreement and related agreements.

### Confidentiality

All information in this document is provided in confidence for the sole purpose of adjudication of the document and shall not be used for any other purpose and shall not be published or disclosed wholly or in part to any other party without Wellbeing Software's prior permission in writing and shall be held in safe custody. These obligations shall not apply to information which is published or becomes known legitimately from some source other than Wellbeing Software. Many of the product, service and company names referred to in this document are trademarks or registered trademarks. They are all hereby acknowledged.

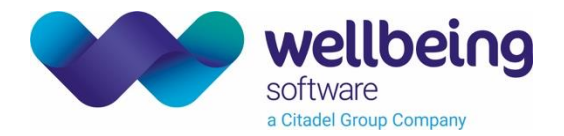

### Introduction

#### Purpose

The purpose of this document is to explain the functions of PHR Admin, how PHR relates to EuroKing, and how to configure the PHR Patient application.

#### Audience

This document is intended to be used by EuroKing System Administrators.

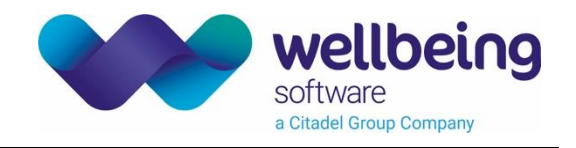

### About PHR

<u>Personal Health Record</u> (PHR) is an online application which provides patients with access to their maternity record. The solution enhances the level of clinical support available to patients by:

- Enabling a patient to access their full maternity record without the need to carry paper.
- Providing a clinician access to essential data to support decision making for the provision of effective care.
- Providing access to data across the local maternity system.

#### What does an administrator do?

As an administrator, you will authorise patient access to their pregnancy notes via the PHR application. You will also configure, manage, and monitor the following items:

- Contact information
- Useful websites
- Email templates
- Care plans
- Patient data warning
- Questionnaires
- Reports
- Recommendations
- Trimester-specific information
- Audit logs

#### Who can use PHR?

There are two kinds of PHR user:

- Patients who have been granted access to their own Personal Health Record.
- Hospital staff who are members of the EuroKing administrator group.

#### Tip:

Supported Browsers: Chrome, Internet Explorer 11, Edge, Firefox.

Supported Devices: Android, iPhone, iPad.

See also Wellbeing Warranted Environment Specification

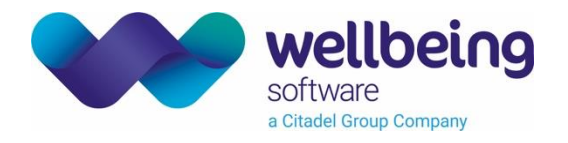

#### Log in

#### Admin

1. Open PHR Administration, either via a browser or desktop icon

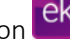

- 2. Enter your username and password (the same as your EuroKing account).
- 3. Press the [Enter] key or click the [LOG IN] button.

| euroking<br>personal héalth record ADMIN | 1. Open the PHR                                                                |
|------------------------------------------|--------------------------------------------------------------------------------|
|                                          | Administration app.                                                            |
|                                          |                                                                                |
|                                          |                                                                                |
|                                          | 2. Enter your username                                                         |
|                                          | USERNAME                                                                       |
|                                          | username                                                                       |
|                                          | Please enter your username                                                     |
|                                          | PASSWORD                                                                       |
|                                          |                                                                                |
|                                          | Please enter your password  3. Press the Enter key or click the LOG IN button. |
|                                          |                                                                                |

#### Patient

Patients can access PHR via a link which is emailed to them. See EK\_CRIB\_AM\_730\_E3\_PHR\_Patient\_Guide.

The home page **Dashboard** shows:

- Patient Search. You will only see patients who have an email address on the Demographics screen of EuroKing.
- Number of registered users have given an email address, been authorised, and registered with the app.
- Number of active users - have signed in since registration.
- Number of inactive users have registered but not signed in since then.

Click a card to view a list of the patients in the category.

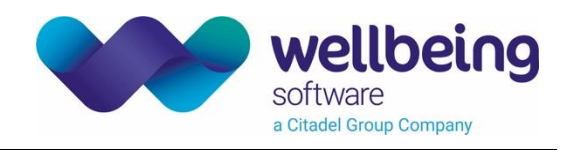

#### Log out

- 1. Click the [Menu] 🗏 button to open the side pane.
- 2. Click the [Log Out] button.

| euroking<br>personal health record | ADMIN                          |                      | 1 Click the M    | anu hutton       |          | ×                                   |
|------------------------------------|--------------------------------|----------------------|------------------|------------------|----------|-------------------------------------|
| Dashboard                          |                                |                      | to open the s    | ide pane.        | 5        | Dashboard                           |
| Search for patient                 |                                | NK v                 |                  |                  | ŧ        | Patient search                      |
| Valid search characters are let    | tters, numbers, full-stop, hyp | bhen or single quote |                  |                  | Q        | Contact Information                 |
|                                    |                                |                      |                  |                  | <b>(</b> | Useful Websites                     |
| Hospital No.                       | NHS No.                        | Surname              |                  |                  | $\simeq$ | Email Template Management           |
| Hospital No.                       | NHS No.                        | Surname              | Forenames        | Date of Birth    | E        | Care Plans                          |
| PDtest 3008                        | n/a                            | Princess             | Mulan            | Nov 05, 1989     | Ê        | Questionnaire Definition Management |
| PDTest6000                         | 777-777-7777                   | Princess             | Aurora           | Aug 05, 1989     | ٦        | Report Group Management             |
| \$000056                           | n/a                            | PRINCESS             | BABY             | Jun 28, 2019     | Ð        | Audit Logs                          |
| 0008                               | 888-888-8888                   | Princess             | Jasmine          | Aug 05, 1999     |          | v2.0.0.19489                        |
| \$000057                           | n/a                            | PRINCESS             | ONE              | Jul 08, 2019     |          |                                     |
| PDTest4321                         | 854-762-0532                   | Princess             | Belle            | Nov 04, 1990     |          |                                     |
| PDTest 9876                        | 024-395-1264                   | Princess             | Tiana            | Oct 09, 1988     |          |                                     |
| PDTest9090                         | 991-763-2751                   | Princess             | Merida           | Sep 09, 2000     |          |                                     |
| \$000059                           | n/a                            | PRINCESS             | P<br>2. Olick th | a Log Out button |          |                                     |
| \$000060                           | n/a                            | PRINCESS             | E.               |                  |          | Log Out                             |

#### Note:

You will be automatically logged out after 30 minutes of inactivity.

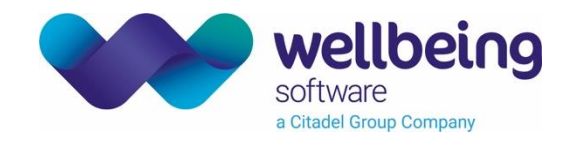

#### Search for a patient

- 1. Click the [Menu] 🗏 button to open the side pane.
- 2. Click **Patient Search**.
- 3. Enter a hospital number, NHS number, surname, or email address.
- 4. Click the corresponding search button. A list of matching patients is displayed.

| euroking<br>personal health record ADMIN                                                                                  | ⊘ ≡ |
|----------------------------------------------------------------------------------------------------|-----|
| Patient Search                                                                                                    |     |
| Search for patient<br>123456<br>Valid search characters are letters, numbers, full-stop, @, plus, hyphen, or single quote |     |
| Hospital No. NHS No. Surname Email                                                                                        |     |
| 4. Click the corresponding search button.                                                                                 |     |

5. Identify your patient from the search results.

| euroking personal he | alth record ADMIN                               |                                  |           |                                                 |        |                 | ⑦ ≡         |
|----------------------|-------------------------------------------------|----------------------------------|-----------|-------------------------------------------------|--------|-----------------|-------------|
| Dashboard            |                                                 |                                  |           |                                                 |        |                 |             |
| Search for patient   |                                                 | ×                                | Reset     |                                                 |        |                 |             |
| Valid search         | . characters are letters, numbers, full-stop, @ | ), plus, hyphen, or single quote |           |                                                 |        |                 |             |
| Hospital No.         | NHS No. Surname                                 | Email                            | 5.<br>fro | Identify your patient<br>on the search results. |        |                 |             |
| Hospital No.         | NHS No.                                         | Sumamo                           | Foronamos | Date of Birth                                   | A.g.o. | Select Pa<br>10 | ige Size:   |
| Hospital No.         | NHS NO.                                         | Sumanie                          | Forenames | Date of birth                                   | Age    |                 |             |
| PDtest 3008          | n/a                                             | Princess                         | Mulan     | Nov 05, 1989                                    | 32yrs  | View            | Deauthorise |
| PDTest6000           | 777-777-7777                                    | Princess                         | Aurora    | Aug 05, 1989                                    | 32yrs  | View            | Authorise   |
| 0008                 | 888-888-8888                                    | Princess                         | Jasmine   | Aug 05, 1999                                    | 22yrs  | View            | Authorise   |
| PDTest4321           | 854-762-0532                                    | Princess                         | Belle     | Nov 04, 1990                                    | 31yrs  | View            | Authorise   |

| - | •   |   |   |
|---|-----|---|---|
|   |     | ~ | • |
|   |     | J |   |
|   | · I |   |   |

| Hospital number is the preferred search term.   |
|-------------------------------------------------|
| NHS number is also recommended.                 |
| Exact match only. Enter the full surname.       |
| Exact match only. Enter the full email address. |
|                                                 |

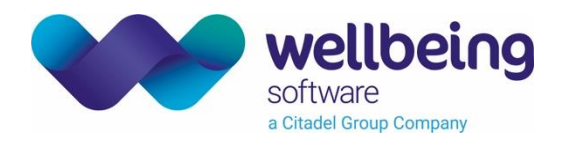

Tip:

Click a column header in search results to sort the table by that item.

#### Find the application version number

You may need to supply a version number or application information (for Wellbeing Service).

Click the [Menu] 🗏 button to open the side pane. The version number is at the bottom of the menu.

| euroking<br>personal health record ADMIN 1. Click Menu to open<br>the gide person                                                       |                 | ×                                   |
|----------------------------------------------------------------------------------------------------|-----------------|-------------------------------------|
| 147 the side pane.                                                                                                    | 5               | Dashboard                           |
|                                                                                                    | ÷               | Patient search                      |
|                                                                                                    | Ø               | Contact Information                 |
| Settings Settings controlling PHR behavior                                                                                              | <b>(</b>        | Useful Websites                     |
|                                                                                                    | ~               | Email Template Management           |
| Patient Data Warning                                                                                                    | ≣               | Configuration                       |
| This is the message that is displayed for Journal entries and Observations to warn users that their data will not be seen by a midwife. | Ê               | Questionnaire Definition Management |
| -                                                                                                    | ₿               | Report Group Management             |
| Admin Help URL                                                                                                    | 0               | Recommendation Management           |
| This is the URL to which the help button in PHR Admin will send users.                                                                  | Ð               | Audit Logs                          |
| https://training.wellbeingsoftware.com/euroking/Content/intro/intro_phr_adm.htm                                                         |                 | v2.1.0.22037                        |
| T<br>ti                                                                                                    | 'he ve<br>he bo | rsion number is at tom of the menu. |
|                                                                                                    |                 |                                     |
| © Wellbeing Software 2022, a Citadel Group Company.                                                                                     |                 | Log Out                             |
| Wellbeing Software is not responsible for the content of external sites                                                                 |                 |                                     |

#### Authorise Patient Access

Find your patient

- 1. Click the [Menu] 🗏 button to open the side pane.
- 2. Click **Fatient Search**.
- 3. Enter a hospital number, NHS number, surname, or email address.
- 4. Click the corresponding search button. A list of matching patients is displayed.

Commercial in Confidence

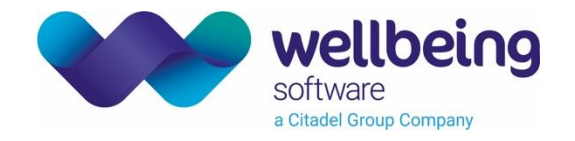

#### Confirm email address

- 1. Identify your patient's record.
- 2. If the [Authorise] button is green, click the [View] button.
- 3. Confirm the email address with your patient.
- 4. Click the **[Close]** button.

| euroki<br>personal                    | NG<br>health record <b>ADMIN</b>                                |                                           |                                                   |                            | ② ≡              |
|---------------------------------------|-----------------------------------------------------------------|-------------------------------------------|---------------------------------------------------|----------------------------|------------------|
| Dashboard                             |                                                                 |                                           |                                                   |                            |                  |
| Search for patient princess Valid sea | arch characters are letters, numbers, full-stop, @, plu         | x Reset                                   |                                                   |                            |                  |
| Hospital No                           | Patient Details - Belle Prin                                    | cess                                      |                                                   |                            |                  |
| Hospital No                           | Date of Birth: 04/11/1990 (31yrs)<br>NHS Number: 854-762-0532   |                                           | Home Telephone: n/a<br>Work Telephone: n/a        | 3. Confirm the em          | ail              |
| PDtest 300                            | Hospital Number: PDTest4321<br>Gestation: n/a                   |                                           | Mobile Telephone: n/a<br>Email: training@wellbein | address with your pa       | uthorise         |
| PDTest600                             | Previous Appointment: n/a<br>Authorisation Status: Unauthorised |                                           | Address:<br>4 Disney Heights                      |                            | uthorise         |
| 0008                                  |                                                                 |                                           | Disney County                                     | 4. Click the Close button. | thorise          |
| PDTest432                             |                                                                 |                                           |                                                   | Authorise                  | Close            |
| PDTest 9876                           | 024-395-1264                                                    | Princess Tiana                            |                                                   | 9 1988 33vrs               | View Authorise   |
| PDTest9090                            | 991-763-2751                                                    | Prince 1. Identify your patient's record. | 2. If the A<br>green, cli                         | ck the View button.        | View Deauthorise |
|                                       |                                                                 | K K Page 1 of 1 (To                       | otal patients: 11) >                              |                            |                  |
|                                       |                                                                 |                                           |                                                   |                            |                  |

Registered - All: 1

| Button      | Description                                                                                                    |
|-------------|----------------------------------------------------------------------------------------------------|
| View        | Click to view patient demographics, including email address.                                                              |
| Authorise   | The patient's record does not contain an email address. You can add an email address via EuroKing (see below).            |
| Authorise   | The patient's record contains an email address. Click to grant access.                                                    |
| Deauthorise | The patient has been granted access to PHR. Click to revoke access.                                                       |
| Reauthorise | The patient's access was previously granted then revoked. They will be locked out of their account until you reauthorise. |

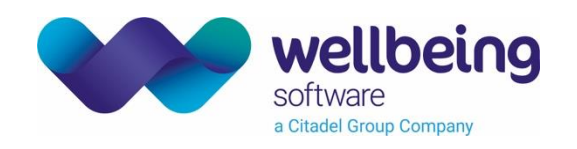

#### Add Patient Email Address via EuroKing

If you can't find your patient in PHR, or there is no email address, open the main EuroKing application.

Before a patient can be authorised in PHR, there must be a valid email address in a current pregnancy record in EuroKing, on the **Demographics** screen. Entering an email address creates a record for the patient in PHR.

| 📧 10873 (Aurora Princess) - E3 (EK_Training)                                                                                                    |                                                                                                    |                |                               | -                           | ΠX         |
|----------------------------------------------------------------------------------------------------|----------------------------------------------------------------------------------------------------|----------------|-------------------------------|-----------------------------|------------|
| Eile Patient Euroking Reporting Security Tools Window                                                                                              |                                                                                                    |                |                               |                             |            |
| Nome 10073 Aurora Princess<br>PRINCESS, Aurora<br>Hospital Number : PDTest6000<br>NHS No: 777 7777 7777 for Vot Verifies                           | regnancy<br>ng.                                                                                                    |                | Gestation: 7+0 Born 05-Aug-19 | 89 Age 32 Year(s) Gravida : | • • • ×    |
| Address and small                                                                                                    | CD Dataile                                                                                                    | Lood Olinician | Cotogon: Diek                 | A Disks                     |            |
| Address Phone and email                                                                                                    | GP Details                                                                                                    | Lead Clinician | Category Risk                 | V RISKS                     | •<br>- U X |
| Antenatal Care<br>Delivery Care<br>Prelephone Contact<br>Obstetric Anaesthetics<br>OBROW<br>Binh Plans<br>3. Enter the patient's<br>email address. | Patient Details         Hospital Number:         POTest600         NHS Number:         7077777         Title:         Forename(s):         Aurora         Surname:         Pincess         Birth Surname:         Date of Birth:         Ø5/08/1929         Çontact Details         Home Telephone:         Work Telephone:         E-Mail:         aurora princess@well | Address 4.     | Click the Save button.        |                             |            |
| Carepath ( ) A                                                                                                    | Index Page Demographics                                                                                                    |                |                               |                             | ()▲        |
| Apr 4 May 23 Jan 9<br>2022 LMP 2022 Todays Date 2023 EDD By LMP                                                                                    |                                                                                                    |                |                               |                             | >          |
| Username : eurokino. Userld : 1                                                                                                    |                                                                                                    |                |                               |                             | ۲          |

- 1. Open the current pregnancy record in EuroKing.
- 2. Click the **[Demographics]** E button.
- 3. Enter the email address.
- 4. Click the **[Save]** 🖬 button.

#### Warning:

In most instances demographic information is directly populated from PAS (Patient Administration System) or HIS (Hospital Information System). Demographic changes made in EuroKing may be overwritten by PAS / HIS. Check whether this applies to the email address field in your system.

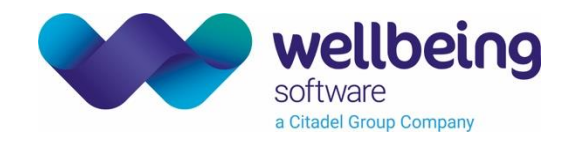

#### Click the [Authorise] button.

After a few seconds, the button will change to a [Deauthorise] button. A confirmation message will appear.

| ncess        |                                         | ×                                    | Reset                |                 |                                      |           |             |
|--------------|-----------------------------------------|--------------------------------------|----------------------|-----------------|--------------------------------------|-----------|-------------|
| Valid search | characters are letters, numbers, full-s | top, @, plus, hyphen, or single quot | e                    |                 |                                      |           |             |
| Hospital No. | NHS No. Surna                           | me Email                             | ]                    |                 |                                      |           |             |
|              |                                         |                                      |                      |                 |                                      | Select Pa | ge Size:    |
| Hospital No. | NHS No.                                 | Surname                              | Forenames            | Date of Birth   | Age                                  | 15        | <b>•</b>    |
| PDtest 3008  | n/a                                     | Princess                             | Mulan                | Nov 05, 1989    | 32yrs                                | View      | Deauthorise |
| PDTest6000   | 777-777-7777                            | Princess                             | Aurora               | Aug 05, 1989    | 32yrs                                | View      | Reauthorise |
| 0008         | 888-888-8888                            | Princess                             | Jasmine              | Aug 05 1000     | 20uro                                | 1/forw    | Authorise   |
| PDTest4321   | 854-762-0532                            | Princess                             | Belle                | Nov 04          |                                      |           | Authorise   |
| PDTest 9876  | 024-395-1264                            | Princess                             | Tiana                | After a few sec | After a few seconds, the button will |           | Deauthorise |
| PDTest9090   | 991-763-2751                            | Princess                             | Merida               |                 | eautionse bi                         |           | Deauthorise |
|              |                                         | A confirmation me                    | ssage will appear. 🖌 | s: 11) > >I     |                                      |           |             |

#### Tip:

The patient will receive an email with a link to their PHR. The link is valid for 72 hours. If a patient informs you that their link has expired, deauthorise then reauthorise. This will trigger a new email.

#### Re-authorise

If the patient does not access PHR within 72 hours of the activation email, you will need to deauthorise then authorise their PHR account. Click the **[Deauthorise]** button then the **[Authorise]** button.

An email with a registration link will be sent to the patient. The link expires after 72 hours.

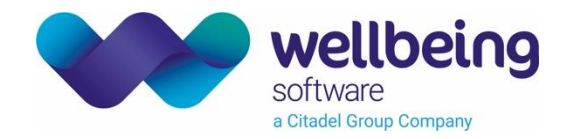

#### Contact information

#### Add a Data Quality contact

Links are placed throughout the application to enable patients to request corrections to any data that may be incorrect. Please provide a contact email address and telephone number for patients to use.

- 1. Click the [Menu]  $\blacksquare$  button to open the side pane.
- 2. Click **Contact Information**.
- 3. Click the **[Edit]** button in the **<u>Data Quality Contact</u>** section.
- 4. Enter an email address and telephone number.
- 5. Click the [Save] button.

| euroking<br>personal health record ADMIN                                                                                                    | ② ≡ |
|----------------------------------------------------------------------------------------------------|-----|
| Contact Information                                                                                                    |     |
| Data Quality Contact<br>Links are placed throughout the application to enable patients to request corrections to any data that may be incorrect.<br>Please provide a contact email address and telephone number for patients to use. |     |
| Email Address: training@wellbeingsoftware.com Telephone Number: 000 123 0001                                                                                                    | dit |

#### Add a useful address

- 1. Click the [Menu] 🗏 button to open the side pane.
- 2. Click **Contact Information**.
- 3. Click the [Add Address] button in the Useful Addresses section.
- 4. Enter a name and address.
- 5. Click the [Save] button.
- 6. Click the [Add Address] button to add another useful address.

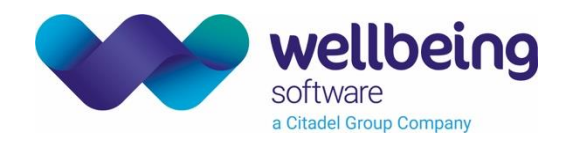

#### Useful Addresses

| Wellbeing Software                                                      | Edit        |
|-------------------------------------------------------------------------|-------------|
| Hammon Court, Oaknam Dusiness Fain, Mansheid, Notunghamshire, No to SFD | Delete      |
|                                                                         | Add Address |

#### Note:

Fields marked with an asterisk \* are mandatory.

#### Add a department schedule

- 1. Click the [Menu] 🗏 button to open the side pane.
- Click **Ontact Information**. 2.
- 3. Click the [Add Department] button in the Useful Addresses section.
- Enter the department's name, telephone number, email address and website. 4.
- For each day, click either the [Open 24 Hours] tickbox or the [Hours] button. 5.
- Enter hours for each day the department is open. 6.
- Click the [Save] button. 7.
- Click the [Add Department] button to add another department. 8.

| Department Schedules                      |                          |      |  |  |
|-------------------------------------------|--------------------------|------|--|--|
| Obstetric Ultrasound                      |                          |      |  |  |
| 000 123 1111                              | Monday: 08:00 - 17:00    |      |  |  |
| obstetricultrasound@wellbeingsoftware.com | Tuesday: 08:00 - 17:00   | Edit |  |  |
|                                           | Wednesday: 08:00 - 17:00 |      |  |  |
|                                           | Thursday: 08:00 - 17:00  |      |  |  |

#### Note:

- The [Save] button will only appear once you have entered all the required information.
- Each department must have at least one set of opening hours per week.
- Each department's opening hours must not overlap each other.

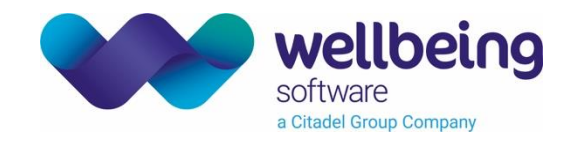

#### Useful websites

#### Add a useful website

- 1. Click the [Menu] 🗏 button to open the side pane.
- 2. Click <sup>(1)</sup> Useful Websites.</sup>
- 3. Click the [Add Website] button.
- 4. Enter a label and URL.
- 5. Click the **[Save]** button.

| Nellbeing Software<br>https://www.wellbeingsoftware.com/support/                                                | Edit<br>Delete                      |
|----------------------------------------------------------------------------------------------------|-------------------------------------|
| abel *                                                                                                    | 5. Click the Save button.           |
| RL*<br>ttps://www.nhs.uk/pregnancy/                                                                             | Cancel                              |
| Patient Information Leaflets<br>https://www.rcog.org.uk/for-the-public/browse-all-patient-information-leaflets/ | Edit<br>Delete                      |
|                                                                                                    | 3. Click the Add<br>Website button. |
|                                                                                                    |                                     |

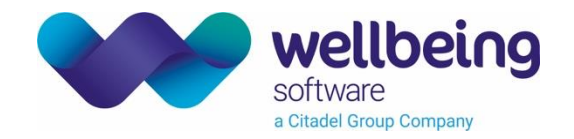

#### Email template management

#### Edit an email template

- 1. Click the [Menu] 🗏 button to open the side pane.
- 2. Click Kernail Template Management.
- 3. Click the **[Edit]** button.
- 4. Edit text as required.
- 5. Click the **[Save]** button to save details. OR
- 6. Click the [Cancel] button to close without saving.

#### Tip:

You can use HTML to format your email. <br>> adds a line break. It does not require a closing tag. <a href= URL> adds a hyperlink to URL. The closing tag is </a>. Insert the text you want to display for the link between the tags, as in this example: <a href=https://www.wellbeingsoftware.com>Wellbeing Software website</a>

| nail Template Manage                                                                                    | ment                                                                                                    |                                                                             |         |        |
|----------------------------------------------------------------------------------------------------|----------------------------------------------------------------------------------------------------|-----------------------------------------------------------------------------|---------|--------|
| itle                                                                                                    | Description                                                                                                    |                                                                             |         |        |
| Label<br>Password Reset                                                                                 | *                                                                                                    | Description *<br>The email template for password reset                      | *       |        |
| Email template                                                                                          | to reset your password.<br><<br>est, please ignore this email. <t<br>For this reason, please make s<br/>&gt;</t<br>                                                             | .br /><br>r /><br><br>sure when resetting your password that it is unique a | and not | Save   |
| The link provided will only be<br>able.<br><br><br><br><br><br><br><br><br><br><br><br><br><br><br><br> | valid for a short amount of tin<br>Your password:<br><br>\$\$\$">Reset Password<br><td>ne. Please complete the reset process as soon as yo</td> <td>ou are</td> <td>Cancel</td> | ne. Please complete the reset process as soon as yo                         | ou are  | Cancel |
| Your NHS Trust                                                                                          |                                                                                                    |                                                                             |         |        |
| edistration                                                                                             | The email template                                                                                                    | for patient registration                                                    |         | Edit   |

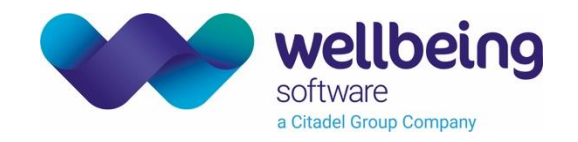

#### Configuration

#### Care plans

- 1. Click the [Menu] 🗏 button to open the side pane.
- 2. Click **E Configuration**.
- 3. Enter the Care Plan ID numbers.
- 4. Click the [Save] button.

| euroking<br>personal héalth record ADMIN                                                                                   |
|----------------------------------------------------------------------------------------------------|
| Care Plans                                                                                                    |
| Care plans that are associated with a questionnaire in the E3 database must be mapped against the ID of the questionnaire. |
| Antenatal Care Plan Questionnaire ID                                                                                       |
| 146                                                                                                    |
| Intrapartum Care Plan Questionnaire ID                                                                                     |
| 148                                                                                                    |
| Postnatal Care Plan Questionnaire ID                                                                                       |
| 147     3. Enter the questionnaire ID number(s).       4. Click the Save button.   Save                                    |
|                                                                                                    |

#### Tip:

You will find questionnaire ID numbers in EuroKing via Tools > Questionnaire Setup.

#### Patient data warning

This is the message that is displayed for Journal entries and Observations to warn patients that any data entered here will not be seen by a midwife.

- 1. Click the [Menu] 🗏 button to open the side pane.
- 2. Click **E Configuration**.
- 3. Enter a message. For example, "Please note that any information entered here is for personal use. Your midwife will not have access to this information".

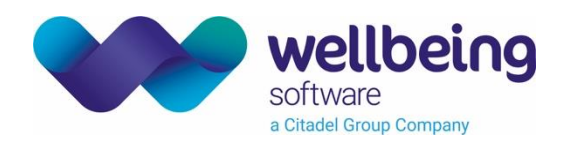

#### 4. Click the **[Save]** button.

| euroking<br>personal héalth record ADMIN                                                                                                | ⊘ ≡                       |
|----------------------------------------------------------------------------------------------------|---------------------------|
|                                                                                                    | Save                      |
| Settings                                                                                                    |                           |
| Settings controlling PHR behavior                                                                                                    |                           |
| Patient Data Warning                                                                                                    |                           |
| This is the message that is displayed for Journal entries and Observations to warn users that their data will not be seen by a midwife. |                           |
| Please note that any information entered here is for personal use. Your midwife will not have access to this information.               | 3. Enter a message.       |
| Admin Help URL                                                                                                    |                           |
| This is the URL to which the help button in PHR Admin will send users.                                                                  |                           |
| https://training.wellbeingsoftware.com/euroking/Content/intro/intro_phr_adm.htm                                                         | 4. Click the Save button. |
|                                                                                                    |                           |
|                                                                                                    |                           |
|                                                                                                    |                           |
|                                                                                                    |                           |

#### Help URL

This is the URL to which the Help button in PHR Admin will send users.

- 1. Click the [Menu] 🗏 button to open the side pane.
- 2. Click **≡ Configuration**.
- 3. Enter a URL, for example <u>https://training.wellbeingsoftware.com/euroking/</u>
- 4. Click the **[Save]** button.

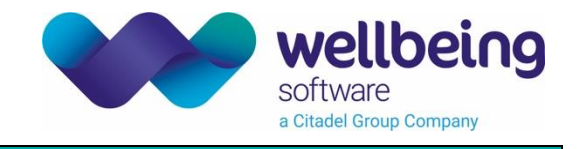

#### Trimester-specific information

- The PHR patient app has a <u>Pregnancy Information</u> page for each trimester containing links to useful information from the NHS.
- The links are agreed and configured before deployment.
- Links are displayed which are relevant to the current trimester.
  - If gestation is between 0 and 12 weeks, the First Trimester page opens.
  - If gestation is between 13 and 27 weeks, the Second Trimester page opens.
  - If gestation is 28 and above, the Third Trimester page opens.
- Links are displayed in categories. For example, <u>Keeping Well in Pregnancy</u> and <u>Labour and Birth</u>.

| euroking<br>personal health record                                                                                 | ×                  |
|----------------------------------------------------------------------------------------------------|--------------------|
| Home First Trimester                                                                                               | <                  |
| Keeping well in pregnancy Labour and birth                                                                         | 1 First Trimester  |
| Week 1                                                                                                    | 2 Second Trimester |
| Push information at gestation but able to access whenever                                                          | 3 Third Trimester  |
| Week 3                                                                                                    |                    |
| Signs and symptoms of pregnancy<br>https://www.nhs.uk/pregnancy/trying-for-a-baby/signs-and-symptoms-of-pregnancy/ |                    |
| Week <b>4</b>                                                                                                    |                    |
| Week by week what to expect                                                                                        |                    |
| https://www.nhs.uk/start4life/pregnancy/week-by-week/1st-trimester/week-4/                                         |                    |
| Week 5                                                                                                    | Log Out            |

• Upon clicking a link, a message will pop up to warn the patient that they are going to an external website.

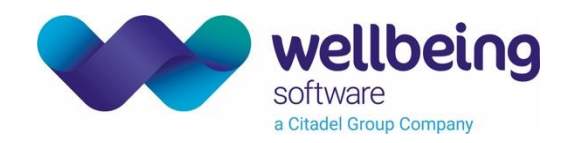

### Questionnaire Definition Management

You can define how existing questionnaires (Care Pathways) appear in PHR, and make new questionnaires.

- Select questions for the Pre Booking screen in the patient app, using questions from Medical History; Current Pregnancy; Screening; and any pregnancy-level questions from other E3 questionnaires.
- Create questionnaire sections (which the patient can expand / collapse to make it easier to enter data).
- Arrange the order of questions within a section.
- Edit the wording and Help text of any question.

#### Add a questionnaire

- 1. Click the [Menu] 🗏 button to open the side pane.
- 2. Click 🖨 Questionnaire Definition Management.
- 3. Click the [Add Questionnaire] button.
- 4. Enter a name.
- 5. Click the **[Add]** button. The questionnaire is saved.

| euroking<br>personal health record ADMIN   |                                                                |                  |        | ⊘ ≡                      |
|--------------------------------------------|----------------------------------------------------------------|------------------|--------|--------------------------|
| Questionnaire Definition Management        |                                                                |                  |        |                          |
| Root Questionnaires                        |                                                                |                  | Add    | Questionnaire            |
| My Pregnancy Questionnaires<br>Pre Booking | Add Questionnaire<br>Questionnaire Name *<br>New questionnaire | ied changes Edit | Delete | Publish                  |
| My Birth Preferences                       | Cancel Add                                                     | o questions Edit | Delete | Publish<br>Questionnaire |

- 6. Click the **[Edit]** button next to the new questionnaire.
- 7. Enter a description.
- 8. Click the [Add Section] button to add a set of questions.
- 9. Enter a name for this section.
- 10. Click to expand an existing questionnaire in the E3 panel on the left.

© Wellbeing Software 2022 All Rights Reserved Effective Date – EB 18/05/2022 Wellbeing Doc ref: EK\_CRIB\_AM\_731\_E3\_PHR\_System\_Administration\_V2.0.docx Commercial in Confidence

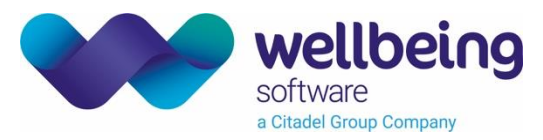

- 11. Click a question to add it to the **<u>Selected Questions</u>** panel on the right.
- 12. Click the **[OK]** button when you are finished.
- 13. Click the [Save Questionnaire] button when you have added all the required sections.
- 14. Click the **[Publish]** button to publish this questionnaire in the patient app.

| Edit (                                | Add Section<br>Section Name*<br>Section 1<br>9. Enter a name<br>for this section.<br>Form Level<br>Pregnancy | *                                                                           | = |
|---------------------------------------|----------------------------------------------------------------------------------------------------|-----------------------------------------------------------------------------|---|
| Quest<br>Quest<br>New<br>Quest<br>New | E3 Questionnaires<br>AN Booking medical surgical history<br>Secondary Cardiac Care                           | Selected Questions          1. Allergies         Do you have any allergies? | - |
| Que                                   | Allergies     Section 1       OASIS Repair     >                                                             | 11. Click to select questions.                                              |   |
|                                       | CPE     →       Hospital Admissions     →                                                                    |                                                                             |   |
|                                       | Genital Mutilation →<br>FGM Plan →                                                                           | re                                                                          | • |
|                                       | Specialist Care →<br>Secondary Care →                                                                        |                                                                             |   |
|                                       | Classification Type 4                                                                                        | 12. Click the OK button                                                     | Ľ |
|                                       |                                                                                                    | Cancel OK                                                                   |   |

#### Note:

New questionnaires, reports, recommendations, or changes will not appear in PHR Patient until you publish them.

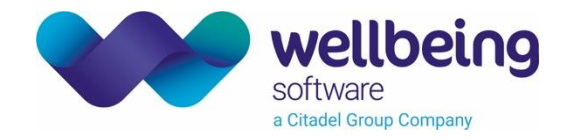

#### Edit a questionnaire

- 1. Click the [Menu] 🗏 button to open the side pane.
- 2. Click 🖨 Questionnaire Definition Management.
- 3. Click the [Edit] button next to the questionnaire.
- 4. You can edit the name and description.
- 5. You can edit existing sections.
- 6. Click the [Add Section] button to add a set of questions.
- 7. Enter a name for this section.
- 8. Click to expand an existing questionnaire in the E3 panel on the left..
- 9. Click a question to add it to the Selected Questions panel on the right.
- 10. Click the **[OK]** button when you have added all the required questions.
- 15. Click the [Save Questionnaire] button when you have added / edited all the required sections.
- 16. Click the **[Publish]** button to update this questionnaire in the patient app.

| euroking<br>personal health record ADMIN                                                                                                    | ⊘ ≡                                                                                            |
|----------------------------------------------------------------------------------------------------|------------------------------------------------------------------------------------------------|
| Edit Questionnaire                                                                                                    | A                                                                                              |
| Questionnaire Details         Questionnaire Name *         New Questionnaire Name         Questionnaire Description         Questionnaire Description         New description                                                                                       |                                                                                                |
| Questionnaire Sections 1. Section 1 1. Different wording of this question *                                                                                                    | 5. You can edit<br>existing sections. Edit<br>Delete                                           |
| <ol> <li>Section 2</li> <li>Where would you like to have your baby?</li> <li>Would you like to have your baby's heartbeat monitored in labour?</li> <li>Would you like to keep active during labour?</li> <li>Who would you like with you during labour?</li> </ol> | Edit<br>Delete<br>6. Click the Add Section button<br>to add a set of questions.<br>Add Section |
|                                                                                                    | Cancel Revert To Previous Version Save Questionnaire                                           |

#### Note:

New questionnaires, reports, recommendations, or changes will not appear in PHR Patient until you publish them.

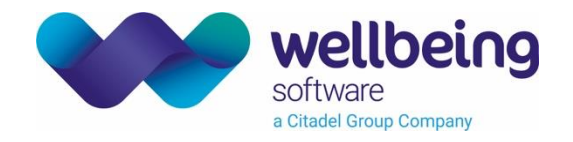

#### Edit a question

- 1. Click the [Menu] 🗏 button to open the side pane.
- 2. Click 🖨 Questionnaire Definition Management.
- 3. Click the [Edit] button next to the questionnaire.
- 4. Click the [Edit] button next to the section.
- 5. Click the **[Edit]** button 🖊 next to the question.
- 6. Deselect the **[Use Default]** tickbox if you want to edit the wording of the question.
- 7. Enter Help text if you want to give the patient an explanation of this question.
- 8. Click the **[Update]** ✓ button.
- 9. Click the **[OK]** button to save this section.
- 10. Click the [Save Questionnaire] button.
- 11. Click the [Publish] button to update this questionnaire in the patient app.

| Section Name * Section 1            | Form Level<br>Pregnancy |   | - |                                                         |             |                                         |
|-------------------------------------|-------------------------|---|---|---------------------------------------------------------|-------------|-----------------------------------------|
| E3 Questionnaires                   |                         |   | ^ | Selected Questions                                      | 8. Click tł | ne Update button.                       |
| AN Booking medical surgical history |                         | ~ |   | 1. Allergies<br>Do you have any allergies?              |             | ~ ×                                     |
| Antenatal Management Plan           |                         | ~ |   | Question Text *<br>Different wording of this question   |             | Use default                             |
| Birth Preferences                   |                         | ~ |   | Help Text<br>Help text offers more information, if requ | iired.      | 6. Deselect the U<br>Default tickbox if |
| Booking Results                     |                         | ~ |   | 7. Enter Help text.                                     |             | want to edit the wor                    |
| Current Pregnancy                   |                         | ~ | ~ |                                                         |             |                                         |
| Delivery Caesarean Section          |                         | ~ |   |                                                         |             |                                         |
| Delivery Procedures                 |                         | ~ |   |                                                         |             |                                         |
| Discharge From Care - Mother        |                         | ~ |   |                                                         |             | lick the OK button                      |
| Doctors Third Stage                 |                         | ~ | - |                                                         | 5.0         |                                         |

**Note:** This question remains linked to the original question in E3, you are only changing the wording which is displayed in the patient app.

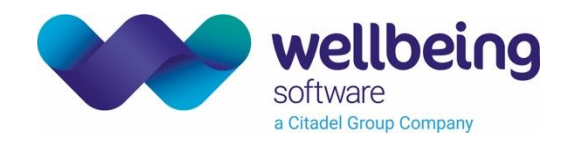

#### Publish a questionnaire

- 1. Click the [Menu] 🗏 button to open the side pane.
- 2. Click 🖨 Questionnaire Definition Management.
- 3. Click the **[Edit]** button to check the content.
- 4. Click the **[Publish]** button to publish this questionnaire.

| euroking<br>personal health record ADMIN | ⊘ ≡                                                                                           |
|------------------------------------------|-----------------------------------------------------------------------------------------------|
| Questionnaire Definition Management      |                                                                                               |
| Root Questionnaires                      | Add Questionnaire                                                                             |
| My Pregnancy Questionnaires              |                                                                                               |
| Pre Booking                              | Unpublished changes Edit Unpublish Republish                                                  |
| My Birth Preferences                     | Contains no questions Edit 4. Click Publish to publish this questionnaire.                    |
| New Questionnaire 2                      | Unpublished changes Edit Delete Publish 3. Click Edit to check the content. Add Questionnaire |

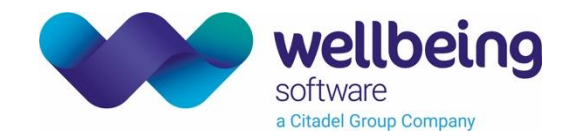

#### **Report Group Management**

#### Add a report group

- 1. Click the [Menu] 🗏 button to open the side pane.
- 2. Click E Report Group Management.
- 3. Enter a name and description.
- 4. Click to expand an existing report group in the Available Reports panel on the left.
- 5. Click a report to add it to the Selected Reports panel on the right.
- 6. Click the **[Save]** button when you are finished.
- 7. Click the [Publish] button to publish these reports in the patient app.

| Repc | Add Report Group<br><sub>Name</sub> *<br>Birth Reports | Description<br>Information about the bir     | 3. Enter a name and description.       | = |
|------|--------------------------------------------------------|----------------------------------------------|----------------------------------------|---|
|      | Available Reports                                      | Form Level<br>All                            | <ul> <li>Selected Reports</li> </ul>   |   |
|      | Anaesthetic Procedure                                  |                                              | Doc_Birth_Notification                 |   |
|      | Antenatal Discharge                                    |                                              | Doc_Neonatal_Notes                     |   |
|      | Birth 2                                                | 4. Click to expand an existing report group. | ^                                      | U |
|      | Doc_Birth_Notification                                 | ••••••••••••••••••••••••••••••••••••         |                                        |   |
|      | Doc_Neonatal_Notes                                     | 5. Click a report to add it                  |                                        |   |
|      | Doc_Reg_Letter                                         |                                              |                                        |   |
|      | Doc_Congrats_Letter                                    | ~                                            |                                        |   |
|      | Baby Labels Layout                                     | $\rightarrow$                                |                                        |   |
|      | Doc_Shoulder_Dystocia                                  | $\rightarrow$                                |                                        |   |
|      | Current Pregnancy                                      |                                              | 6. Click the Save button.              |   |
|      |                                                        |                                              | Cancel Revert Unpublished Changes Save |   |

#### Note:

New questionnaires, reports, recommendations, or changes will not appear in PHR Patient until you publish them.

Commercial in Confidence

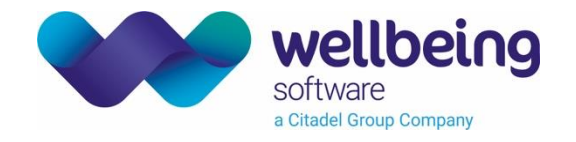

#### Edit a report group

- 1. Click the [Menu] 🗏 button to open the side pane.
- 2. Click 🖻 Report Group Management.
- 3. Click the **[Edit]** button next to the report group.
- 4. You can edit the name and description.
- 5. Click to expand an existing report group in the Available Reports panel on the left.
- 6. Click a report to add it to the Selected Reports panel on the right.
- 7. Click the [Delete] button to remove a report from this group.
- 8. Click the [Save] button when you are finished.
- 9. Click the [Publish] button to update this report group in the patient app.

| Add Report Group<br><sub>Name</sub> *<br>Birth Reports                                           | Description<br>Information about the birth ( | 3. Enter a name a                          | and description.          |
|--------------------------------------------------------------------------------------------------|----------------------------------------------|--------------------------------------------|---------------------------|
| Available Reports                                                                                | Form Level                                   | Selected Reports                           |                           |
| Anaesthetic Procedure                                                                            | ~                                            | Doc_Birth_Notification Doc_Congrats_Letter | / 1                       |
| Antenatal Discharge                                                                              | ~                                            | Doc_Neonatal_Notes                         | / 1                       |
| Birth 2<br>Doc_Birth_Notification<br>Doc_Neonatal_Notes<br>Doc_Reg_Letter<br>Doc_Congrats_Letter | Click to expand an sting report group.       |                                            |                           |
| Baby Labels Layout<br>Doc_Shoulder_Dystocia                                                      | $\rightarrow$                                |                                            |                           |
| Current Pregnancy                                                                                | ~                                            |                                            | 6. Click the Save button. |
|                                                                                                  |                                              | Cancel                                     | evert Unpublished Changes |

#### Note:

New questionnaires, reports, recommendations, or changes will not appear in PHR Patient until you publish them.

Commercial in Confidence

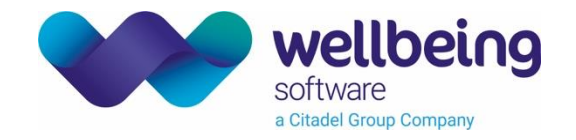

#### Edit a report title

- 1. Click the [Menu] 🗏 button to open the side pane.
- 2. Click 🖻 Report Group Management.
- 3. Click the **[Edit]** button next to the report group.
- 4. Click the **[Edit]** button 🗡 next to the report.
- 5. Deselect the [Use Default] tickbox.
- 6. Edit the text in the 'Report Name' field.
- 7. Click the **[Update]** ✓ button.
- 8. Click the **[Save]** button.
- 9. Click the **[Publish]** button to update this report in the patient app.

| Repc | Edit Report Group<br><sub>Name</sub> *<br>Birth Reports | Description<br>Birth reports for you |                                                       |
|------|---------------------------------------------------------|--------------------------------------|-------------------------------------------------------|
|      | Available Reports                                       | Form Level                           | Selected Reports 7. Click the Update button.          |
| -    | AN Contact Anaesthetic Assessment                       | ~                                    | Doc_Birth_Notification Doc_Congrats_Letter            |
|      | Anaesthetic Follow Up                                   | b. Edit the text.                    | Doc_Neonatal 5. Deselect the Use                      |
|      | Anaesthetic Procedure Antenatal Discharge               | ~                                    | want to edit the wording.<br>4. Click the Edit button |
|      | Birth 2                                                 | ~                                    | next to the report.                                   |
|      | Current Pregnancy                                       | ~                                    |                                                       |
|      | Discharge From Care - Mother                            |                                      | 8. Click the Save button.                             |
|      |                                                         |                                      | Cancel Revert Unpublished Changes Save                |

#### Note:

New questionnaires, reports, recommendations, or changes will not appear in PHR Patient until you publish them.

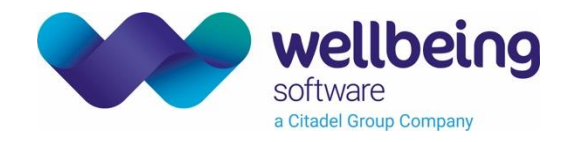

#### Publish a report group

- 1. Click the [Menu] button to open the side pane.
- 2. Click 트 Report Group Management.
- 3. Click the **[Edit]** button to check the content.
- 4. Click the **[Publish]** button to publish this report group in the patient app.

| euroking<br>personal health record ADMIN<br>port Group Management<br>. Birth Reports<br>. Congratualtions on your new baby!<br>. Doc_Birth_Notification<br>. Doc Neonatal Notes | <ul> <li>3. Click the Edit button<br/>to check the content.</li> <li>Unpublished changes</li> <li>Edit</li> <li>Delete</li> <li>Publish</li> </ul> |
|----------------------------------------------------------------------------------------------------|----------------------------------------------------------------------------------------------------|
| Doc_Reg_Letter                                                                                                    | Add Group                                                                                                    |

#### **Recommendation Management**

You can add information or links to websites which are relevant to conditions identified during pregnancy. Recommendations will be shown to the patient, on relevant trimester page, when any of their answers match any of the triggers defined by you.

#### Add a recommendation group

- 1. Click the [Menu] 🗏 button to open the side pane.
- 2. Click Recommendation management.
- 3. Click the [Add Recommendation Group] button.
- 4. Enter a name.
- 5. Click the [Add Recommendation] button.
- 6. Complete the required fields.
- 7. Click the **[Update**] ✓ button.
- 8. Click the [Add Triggers] button.
- 9. Select either <u>Answers</u> or <u>Risks</u> (to choose from either information in E3).
- 10. Click to expand an item.
- 11. Select all the relevant tick boxes.
- 12. Click the [Assign Triggers] button.

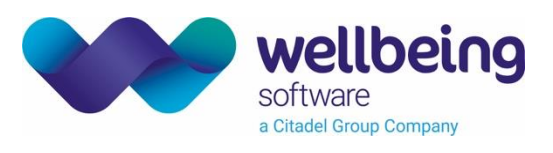

| Recomme   | ndations                                                                                             |                 | Triggers                                                                 |
|-----------|----------------------------------------------------------------------------------------------------|-----------------|--------------------------------------------------------------------------|
| All Weeks | New Recommendation<br>Text - Displays during all weeks<br>Title *<br>New Recommendation              | ~ ×             | 7. Click the Update button.                                              |
|           | Link<br>Display from<br>Week 4<br>Display until<br>Week 40<br>URL *<br>https://wellbeingsoftware.com | •<br>•<br>6. Cc | No triggers selected. Recommendations will be displayed to all patients. |
|           | This is useful information                                                                           | 5.              | Click the Add Recommendation button.                                     |

| Recomm | endations          |                               | Selec | t Triggers                         | 9. Select either A                                 | nswers or Risks.   |   |
|--------|--------------------|-------------------------------|-------|------------------------------------|----------------------------------------------------|--------------------|---|
| Week 4 | New Recommendation | / 1                           |       | Answers (6 sele                    | ected)                                             | Risks (0 selected) |   |
|        |                    |                               |       | Benefits Inforr                    | mation and Certificates                            | ~                  |   |
|        |                    | 10. Olialista autoand an itar |       | Bleeding Durin                     | ng Pregnancy                                       | ~                  | Ī |
|        |                    |                               |       | Blood Glucose<br>6 selected        | Monitoring                                         | ^                  |   |
|        |                    |                               |       | This woman has<br>to monitor her b | s diabetes - how often ha<br>blood glucose levels? | s she been advised |   |
|        |                    | 11. Select all the            |       | Fasting blo                        | od glucose 🔽 1 hra                                 | fter eating        |   |
|        |                    | relevant tickboxes.           |       | <ul> <li>No advice (</li> </ul>    | given Prepra                                       | andial testing     |   |
|        |                    |                               |       | Blood Group                        |                                                    | ~                  | Ĩ |
|        |                    |                               |       | Blood Relative                     | to Baby's Father                                   | ~                  |   |
|        |                    |                               |       | 8. Click t                         | the Add Triggers bu                                | utton.             |   |

Commercial in Confidence

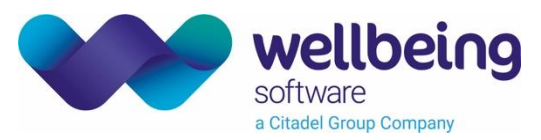

The selected recommendation text or link will be shown when the patient activates the selected triggers.

#### 13. Click the **[Save]** button.

| ≀ecomme | endations                                               | Triggers                                                                                                    |
|---------|---------------------------------------------------------|----------------------------------------------------------------------------------------------------|
| Week 4  | New Recommendation<br>Link - Displays during weeks 4-40 | Answer Triggers                                                                                                    |
|         |                                                         | Current Pregnancy 🧪                                                                                                    |
|         |                                                         | Blood Glucose Monitoring<br>This woman has diabetes - how often has she been advised to monitor her blood<br>glucose levels?<br>• No advice given<br>• Fasting blood glucose<br>• Preprandial testing<br>• 1 hr after eating<br>• Before bed time<br>• Other |
|         |                                                         |                                                                                                    |

14. Click the [Publish] button to make these recommendations available in the patient app.

They will be shown, on the relevant trimester page, if any of the patient's answers match the selected triggers.

| euroking<br>personal héalth record ADMIN      |                     |                                              | _ ≡                   |
|-----------------------------------------------|---------------------|----------------------------------------------|-----------------------|
| Recommendation Management                     |                     | 14. Click the Publis<br>to publish this repo | h button<br>rt group. |
| 1. Recommendations for patients with diabetes | Unpublished changes | Edit Delete                                  | Publish               |
|                                               |                     | Add Recommenda                               | tion Group            |
|                                               |                     |                                              |                       |

#### Note:

If there are no triggers for the group, the recommendations will be shown to *all* patients.

#### Tip:

To remove an item from the trigger list, click the **[Edit]** / button, then deselect the tickbox.

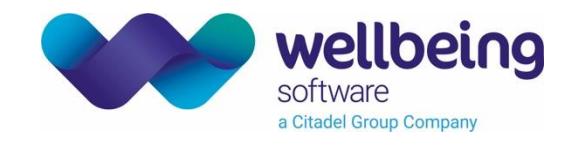

#### Audit logs

#### Export data

- 1. Click the [Menu] 🗏 button to open the side pane.
- 2. Click <sup>(1)</sup> Audit Logs.
- 3. Select an **Event Type** from the dropdown list.
- 4. Other options will appear depending which Event Type you choose. Complete as required.
- 5. Choose a date range.
- 6. Click the [Download Audit Log] button.

| euroking<br>personal héalth record ADMIN                                                   |                    |
|--------------------------------------------------------------------------------------------|--------------------|
| Audit Log Export                                                                           |                    |
| Select from the following options to download an audit log:                                |                    |
| Event type All Events Select an Entity Everything                                          | •<br>•             |
| User<br>Start Date<br>dd/mm/yyyy -:-                                                       |                    |
| End Date<br>dd/mm/yyyy -:- 5. Choose a date range. 6. Click the Download Audit Log button. | Download Audit Log |

A CSV file is automatically saved to your local download location.

In this example, you can see the date and time of every log in by the user "Training".

| <b>A</b> 1 | 4 ~      | $: [\times \checkmark f_{\lambda}]$ | :][    |      |          |          |    |                  |
|------------|----------|-------------------------------------|--------|------|----------|----------|----|------------------|
|            | A        | В                                   | С      | D    | E        | F        | G  | н                |
| 1          | username | entity                              | action | item | oldvalue | newvalue | PK | date             |
| 2          | Training | User.Login                          | Login  |      |          |          |    | 18/05/2022 08:09 |
| 3          | Training | User.Login                          | Login  |      |          |          |    | 18/05/2022 11:02 |
| 4          | Training | User.Login                          | Login  |      |          |          |    | 18/05/2022 11:37 |
| 5          | Training | User.Login                          | Login  |      |          |          |    | 18/05/2022 13:37 |
| 6          | Training | User.Login                          | Login  |      |          |          |    | 18/05/2022 15:03 |
| 7          | Training | User.Login                          | Login  |      |          |          |    | 18/05/2022 15:14 |
| 8          | Training | User.Login                          | Login  |      |          |          |    | 18/05/2022 15:53 |
| 9          | Training | User.Login                          | Login  |      |          |          |    | 18/05/2022 16:49 |
| 10         | Training | User.Login                          | Login  |      |          |          |    | 19/05/2022 06:58 |

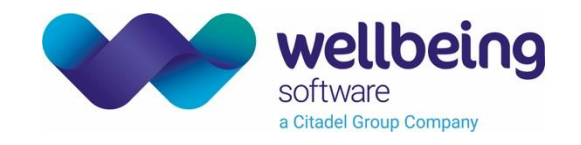

#### Available information

You can see the following event types (actions), who did them, and when.

- Added, Deleted, or Modified. Filter by Contact Information, Journal Entries, Observations, Questionnaires, Recommendation Groups, Report Groups, Useful Websites.
- Log in, Log out, Failed log in.
- Password reset success, Password reset requested.
- Submit to E3.
- Navigation.
- External link.

#### User

- User Log in / Log out.
- User Screen access / click (i.e. footprint through system).

#### Changes to Questionnaires

- New section added / deleted / revised.
- New items (questions) added / deleted / revised in each section.
- Any label changes on sections added / deleted / revised.
- Any help text added / deleted / revised.
- Any changes to question text added / deleted / revised.

#### Changes to Useful Websites

Any sections and contents (label / URL) added / deleted / revised.

#### Changes to Contact Info

Any sections and contents (label / URL) added / deleted / revised.

#### Changes to Report Groups

- New section added / deleted / revised.
- New items (questions) added / deleted / revised in each section.
- Any label changes on sections added / deleted / revised.
- Any help text added / deleted / revised.
- Any changes to question text added / deleted / revised.

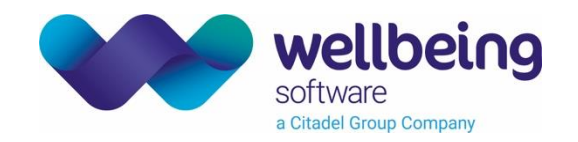

#### Patient information from PHR in EuroKing

#### Questionnaires

When a patient adds information via PHR, the relevant questionnaire is updated in EuroKing. A suffix shows the origin and date of the entry.

| 🛃 10873 (Aurora Princess) - E3 (EK_Training)                         |                                  |                        |                    |                                   |                           |                    |                 |  |  |  |  |
|----------------------------------------------------------------------|----------------------------------|------------------------|--------------------|-----------------------------------|---------------------------|--------------------|-----------------|--|--|--|--|
| <u>F</u> ile Patient                                                 | Euroking Reporting               | Security <u>T</u> ools | <u>W</u> indow     |                                   |                           |                    |                 |  |  |  |  |
| Home 10873 (Au                                                       | rora Princess)                   |                        |                    |                                   |                           |                    |                 |  |  |  |  |
| PRINCESS, Aurora                                                     |                                  |                        |                    |                                   |                           |                    |                 |  |  |  |  |
| Hospital Number : PDTest6000<br>NHS No : 777 777 7777 (Not Verified) |                                  |                        |                    |                                   |                           |                    |                 |  |  |  |  |
| Address                                                              |                                  | Phone and              | l email            | GP Details                        |                           | Lead Clinician     | Ce              |  |  |  |  |
|                                                                      |                                  |                        | _ 🗆 ×              |                                   |                           |                    |                 |  |  |  |  |
| Antenatal (                                                          | Care                             |                        |                    | 📕 🔳 🌡 🖉 🤇                         | 🖗 📴 💥 충 오 📠 😣 /           | 2 🕼 🦯 🖬            |                 |  |  |  |  |
|                                                                      | ast Medical & Surgical Hist      | tory (PHR - 25/05/20   | 22)                | Patient Details                   |                           | <u>A</u> ddress    |                 |  |  |  |  |
|                                                                      | s                                | 5/05/2022)             | 🔜 📈 🛛 A suffix sho | ws the origin                     | PDTest6000                | Address:           | Bramble Cottage |  |  |  |  |
| - App<br>Miss                                                        | pintment<br>sed Contact          |                        | and date of        | of the entry.                     |                           |                    | The Thicket     |  |  |  |  |
| - Deliv                                                              | very Suite Contact               | alinia                 | L                  |                                   | ~                         |                    | Rose County     |  |  |  |  |
| Antenat                                                              | al Admissions                    | Simic                  |                    | Forename(s):                      | Aurora                    |                    |                 |  |  |  |  |
| 🕀 💼 Screeni 🕀 💼                                                      | ng<br>ire                        |                        |                    | Surname:                          | Princess                  | Postcode           | RC1 2SW         |  |  |  |  |
|                                                                      |                                  |                        |                    | Birth Surname:                    |                           | Children's Centre: |                 |  |  |  |  |
|                                                                      |                                  |                        |                    | Date of Birth: 05/08/1989 2 00:00 | Neighbourhood Centre:     |                    |                 |  |  |  |  |
| 🕀 🛄 Obstetric A                                                      | vnaesthetics<br>1anagement Plans |                        |                    |                                   |                           | CCG                |                 |  |  |  |  |
| GROW                                                                 | 0                                |                        |                    |                                   |                           |                    |                 |  |  |  |  |
| ☐ ☐ Øirth                                                            | Preferences                      |                        |                    | Contact Details                   |                           |                    |                 |  |  |  |  |
|                                                                      |                                  |                        |                    | Home Telephone:                   |                           |                    |                 |  |  |  |  |
|                                                                      |                                  |                        |                    | Mobile Telephone:                 |                           |                    |                 |  |  |  |  |
|                                                                      |                                  |                        |                    | Work Telephone:                   |                           |                    |                 |  |  |  |  |
|                                                                      |                                  |                        |                    | E-Mail:                           | Aurora Princess@email.com |                    |                 |  |  |  |  |
|                                                                      |                                  |                        |                    |                                   |                           |                    |                 |  |  |  |  |

#### Note:

Any subsequent updates will overwrite the original answers, providing a current record at all times. However, previous answers can be viewed via **Tools > Top View** in the main EuroKing application.

#### Observations and Journal

These sections of PHR allow the patient to record weight; blood pressure; and urine test results, and make personal notes. Observations and Journal notes are not transferred to EuroKing and **will not be seen by their care providers**. This warning is in the patient document EK\_CRIB\_AM\_730\_E3\_PHR\_Patient\_Guide:

#### Warning:

This information is for your personal use only. If you have any concerns, please contact your midwife directly.

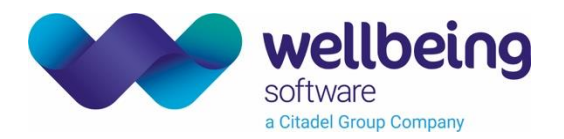

### **Document Control**

| Title          |            | PHR System Administration                             |                  |                                                          |            |  |  |  |
|----------------|------------|-------------------------------------------------------|------------------|----------------------------------------------------------|------------|--|--|--|
| Owner          |            | HSS Training Manager                                  |                  | Date Created                                             | 11/01/2019 |  |  |  |
| File Ref.      |            | EK_CRIB_AM_731_E3_PHR_System_Administration_D2.1.docx |                  |                                                          |            |  |  |  |
| CRIS Version   |            |                                                       |                  |                                                          |            |  |  |  |
| Change History |            |                                                       |                  |                                                          |            |  |  |  |
| Issue          | Date       |                                                       | Author / Editor  | Details of Change                                        |            |  |  |  |
| D1.0           | 11/0       | 1/2019                                                | Emma Brown       | Draft Issue                                              |            |  |  |  |
| V1.0           | 17/07      | 7/2019                                                | Emma Savage-Mady | First Issue updated to align with v1.4.0                 |            |  |  |  |
| D2.0           | 18/05      | 5/2022                                                | Emma Brown       | Draft Issue for PHR Admin v2.1. New functionality added. |            |  |  |  |
| V2.0           | 06/06/2022 |                                                       | Emma Brown       | Checked by Product Owner. Published.                     |            |  |  |  |
|                |            |                                                       |                  |                                                          |            |  |  |  |
|                |            |                                                       |                  |                                                          |            |  |  |  |
|                |            |                                                       |                  |                                                          |            |  |  |  |
|                |            |                                                       |                  |                                                          |            |  |  |  |
| Review Date    |            |                                                       | 18/05/2022       |                                                          |            |  |  |  |